## SPSS 24 安裝手冊(Windows)

第一部份: 在用戶端電腦安裝 SPSS Statistics 24 1. 以 64 位元作業系統為例。

| 控制台首頁    | 檢視電腦的基本資訊             |                                                   |
|----------|-----------------------|---------------------------------------------------|
| 🚱 裝置管理員  | Windows 版本            |                                                   |
| 🚱 遠端設定   | Windows 7 専業版         |                                                   |
| 🚱 系統保護   | Copyright © 2009 Micr | osoft Corporation. All rights reserved.           |
| 🚱 進階系統設定 | Service Pack 1        |                                                   |
|          | 系統                    |                                                   |
|          | 分級:                   | <b>A Q</b> Windows 建数运载                           |
|          |                       | TAS WINDOWS REACHER                               |
|          | 處理器:                  | Intel(R) Core(TM) i5-4430S CPU @ 2.70GHz 2.70 GHz |
|          | 安裝的記憶體 (RAM):         | 4.00 GB (3.88 GB 可用)                              |
|          | 系統類型:                 | 64 位元作業系統                                         |
|          | 手寫筆與觸控:               | 可以使用觸控輸入 (5 個觸控點)                                 |

## 2. 執行 SPSS 64 位元之安裝程式。

| 🚖 我的最愛      | □ 名稱                           | 修改日期           | 類型    | 大小         |
|-------------|--------------------------------|----------------|-------|------------|
| 😝 Dropbox   | ] 試用授權刪除 批次檔                   | 2016/8/5 上午 10 | 檔案資料夾 |            |
| 🚺 下載        | spss_statdt240_win             | 2016/3/17 上午 0 | 文字文件  | 2 KB       |
| 重 桌面        | SPSS_Statistics_24_Diagnostics | 2016/3/17 上午 0 | 應用程式  | 102,207 KB |
| 🗐 最近的位置     | SPSS_Statistics_24_win32       | 2016/3/17 上午 1 | 應用程式  | 836,178 KB |
|             | SPSS_Statistics_24_win64       | 2016/3/17 上午 1 | 應用程式  | 868,310 KB |
| 🍃 媒體櫃       |                                |                |       |            |
| 2 文件        |                                |                |       |            |
| → 音樂        |                                |                |       |            |
| 🛃 視訊        |                                |                |       |            |
| 圖片          |                                |                |       |            |
| ■ 電腦        |                                |                |       |            |
| ▲ 本機磁碟 (C:) |                                |                |       |            |
|             |                                |                |       |            |
| 🕞 本機磁碟 (G:) |                                |                |       |            |
| 🖣 網路        |                                |                |       |            |

3. 執行安裝程式後,即開始準備安裝 SPSS。

| IBM SPSS Statistics 24 - Instal | IShield Wizard                                                              |
|---------------------------------|-----------------------------------------------------------------------------|
|                                 | 正在準備安裝                                                                      |
|                                 | IBM SPSS Statistics 24 安裝程式正在準備 InstallShield<br>Wizard,它將引導您完成剩餘的安裝過程。請稍候。 |
|                                 | 擷取中: IBM SPSS Statistics 24.msi                                             |
| E                               |                                                                             |
|                                 |                                                                             |
|                                 | 取消                                                                          |

4. 點選「下一步」。

| BM SPSS Statistics 24 - | InstallShield Wizard                                                                                                    |
|-------------------------|----------------------------------------------------------------------------------------------------|
| IBM.                    | Licensed Materials - Property of IBM Corp. (c) Copyright<br>IBM Corporation and its licensors 1989, 2015. IBM, IBM<br>logo, ibm.com, and SPSS are trademarks or registered<br>trademarks of International Business Machines Corp.,<br>registered in many jurisdictions worldwide. A current list of<br>IBM trademarks is available on the Web at<br>< <u>www.ibm.com/legal/copytrade_shtml&gt;</u> . Other product and<br>service names might be trademarks of IBM or other<br>companies. This Program is licensed under the terms of<br>the license agreement accompanying the Program. This<br>license agreement may be either located in a Program<br>directory folder or library identified as "License" or<br>"Non_IBM_License", if applicable, or provided as a printed<br>license agreement. Please read the agreement carefully<br>before using the Program. By using the Program you<br>agree to these terms. |
|                         | <上一步(B) 下一步(N) > 取消                                                                                                    |

5. 請於閱讀內容後選擇「我接受授權合約中的條款」,再點選「下一步」。

| 軟體授權合約                       |                                               |    |
|------------------------------|-----------------------------------------------|----|
| 請仔細閱讀下列授權合約                  | <b>5</b> .                                    |    |
| 主意事項                         |                                               |    |
| 本文件內含下列多重程式遮<br>式。被授權人已取得授權之 | 用之授權手冊。各授權手冊分別指明其適用之該(該等<br>該(該等)程式之授權手冊方能適用。 | )程 |
|                              |                                               |    |
|                              |                                               |    |
| 重要事項:請仔細閱讀                   |                                               |    |
| 重要事項:諸仔細閱讀<br>以下列出二份授權合約。    |                                               | 7  |
| 重要事項:諸仔細閱讀<br>以下列出二份授權合約。    | <br>ζ • (Α)                                   |    |
| 重要事項:諸仔細閱讀<br>以下列出二份授權合約。    | て。 (A)<br>絵文。 (D)                             | 2  |

6. 選擇「是」, 再點選「下一步」。

| BM SPSS Statistics 24 InstallShield Wizard                |
|-----------------------------------------------------------|
| IBM SPSS Statistics - Essentials for Python               |
|                                                           |
|                                                           |
| 安裝 IBM SPSS Statistics - Essentials for Python            |
| ● 是(Y)                                                    |
| ◎ 香(0)                                                    |
| 此版本的 Essentials for Python 包含:                            |
| - Python 版 2.7 & 3.4                                      |
| - IBM SPSS Statistics 24 - Integration Plug-In for Python |
| - SPSS Statistics 的 Python 延伸指令                           |
|                                                           |
| InstallShield                                             |
| <上一步(B) 下一步(N) > 取消                                       |

7. 請於閱讀內容後選擇「我接受授權合約中的條款」,再點選「下一步」。

| BM SPSS Statistics 24 InstallShield Wizard 授權合約 諸仔細閱讀下面的授權合約。            | X |
|--------------------------------------------------------------------------|---|
| IMPORTANT: READ CAREFULLY<br>Two license agreements are presented below. | Â |
| 1. Python 2.7.6 license<br>2. Python 3.4.3 license                       |   |
| Python 2.7.6 license                                                     | • |
| <ul> <li>● 我接受該授權合約中的條款(A)</li> <li>● 我不接受該授權合約中的條款(D)</li> </ul>        |   |
| InstallShield <上一步(B) 【下一步(N) > 取消                                       |   |

8. 請於閱讀內容後選擇「我接受授權合約中的條款」,再點選「下一步」。

| IBM SPSS Statistics 24 - InstallShield Wizard                                                                                             |                           | x      |
|----------------------------------------------------------------------------------------------------|---------------------------|--------|
| 軟體授權合約<br>請仔細閱讀下列授權合約。                                                                                                    |                           |        |
| 授權手冊                                                                                                    |                           |        |
| 下列本程式之授權除係依容戶與 IBM 先前同意之授權條款外,並依下述授權<br>授權。若客戶先前就本程式未同意生效任何授權條款,則本程式適用 IBM [<br>權合約 (Z125-3301-14)。                                       | 臞手冊條款<br>國際程式授            | 次<br>愛 |
| 程式名稱:IBM SPSS Statistics - Essentials for Python 24.0<br>程式編號:Tool                                                                        |                           |        |
| 如國際程式授權合約("IPLA")及本授權手冊所述,IBM 授予被授權人「本限制使用權利。此授權以被授權人依權利證明書之指示付款之授權使用層級<br>加度理整備信單位("DDT")、溶源價值單元("DDT")、價值單位("DT")式<br>③ 我接受授權合約中的條款。(A) | 、程式」之<br>\為限,例<br>\甘₩₩₩₽₽ |        |
| ◎ 我不接受授權合約中的條款。 (D)<br>InstallShield                                                                                                    |                           |        |
| ● ● ● ● ● ● ● ● ● ● ● ● ● ● ● ● ● ● ●                                                                                                    | 取消(C                      | )      |

9. 確認您所要安裝的目錄。如需修改安裝目錄可按「變更...」按鈕,確認無誤 後選「下一步」。注意:不要將不同版本的 SPSS 安裝於同一目錄下。

| <mark>号</mark> IBM SPS<br><b>目的地資</b><br>按一下 | iS Statistics 24 - InstallShield Wizard<br><b>料夹</b><br>「下一步」安裝到此資料夾,或按一下「變更」安裝到不同的資 | <b>×</b> |
|----------------------------------------------|--------------------------------------------------------------------------------------|----------|
| <u>夾。</u>                                    | 將 IBM SPSS Statistics 24 安裝到:<br>C:\Program Files\IBM\SPSS\Statistics\24\            | 變更(C)    |
|                                              |                                                                                      |          |
| nstallShield -<br>A                          | wailable Space                                                                       | 取消       |

## 10. 若需更改設定,請按「上一步」,若一切就緒,則請選擇「安裝」。

| 已做好安裝程式的準備<br>精靈準備開始安裝。<br>按一下「安裝」開始安裝。<br>要查看或變更任何安裝設定,請按一下「上一步」。或按一下「取消」退出精靈。 | ~ |
|---------------------------------------------------------------------------------|---|
| 精靈準備開始安裝。<br>按一下「安裝」開始安裝。<br>要查看或變更任何安裝設定,諸按一下「上一步」。或按一下「取消」退出精靈。               |   |
| 按一下「安裝」開始安裝。<br>要查看或變更任何安裝設定,諸按一下「上一步」。或按一下「取消」退出精靈。                            |   |
| 要查看或變更任何安裝設定,諸按一下「上一步」。或按一下「取消」退出精靈。                                            |   |
|                                                                                 |   |
|                                                                                 |   |
|                                                                                 |   |
|                                                                                 |   |
|                                                                                 |   |
|                                                                                 |   |
|                                                                                 |   |
|                                                                                 |   |
| IstallShield                                                                    |   |
| <上一步(B) 安裝(I) 取消                                                                |   |

11. 進入本畫面即代表開始安裝,可由「狀態」顯示目前安裝進度。

| 🛃 IBM SPS       | S Statistics 24 - InstallShield Wizard                          | J |
|-----------------|-----------------------------------------------------------------|---|
| 安装 IBM          | SPSS Statistics 24 中                                            |   |
| 正在安徽            | <b>接您選擇的程式功能。</b>                                               |   |
| B               | 請稍候,InstallShield Wizard 正在安裝 IBM SPSS Statistics 24。這需要幾分鐘的時間。 |   |
|                 | 1/35 ·                                                          |   |
|                 |                                                                 |   |
|                 |                                                                 |   |
|                 |                                                                 |   |
|                 |                                                                 |   |
| InstallShield - | <上一步(B) 下一步(N) > <b>取消</b>                                      |   |

12. 取消勾選「立即啟動 IBM SPSS Statistics 24」,再按「完成」。

| BM SPSS Statistics 24 In | stallShield Wizard                                                                                     |
|--------------------------|----------------------------------------------------------------------------------------------------|
| IBM.                     | <b>完成 InstallShield Wizard</b><br>InstallShield Wizard 已成功地安裝了 IBM SPSS Statistics 24<br>。按一下「完成」退出精靈。 |
|                          |                                                                                                    |
|                          | 回 立即散動 IBM SPSS Statistics 24                                                                          |
|                          | 完成(F)取消                                                                                                |

第二部份:啟用 SPSS Statistics 24 授權

1. 點選並開啟 Windows 資料夾中的「試用授權刪除批次檔」資料夾。

|                   |                |                 |    |                  |            |         | X    |
|-------------------|----------------|-----------------|----|------------------|------------|---------|------|
| 🔘 – 📕 🕨 Windows   | ۶.             |                 |    | ▼ 4 <sub>2</sub> | 搜尋 Windows |         | ٩    |
| 組合管理 👻 🔭 開 顧      | 加入至媒體櫃 🔻       | 共用對象 ▼          | 燒錄 | 新增資料夾            |            | •       |      |
| ☆ 我的最愛            | 🔲 名稱           | <u>^</u>        |    | 修改日期             | 類型         | 大小      |      |
| 😂 Dropbox         | 🔽 🍌 試用授權刪除     | 批次檔             |    | 2016/8/11上午1     | 檔案資料夾      |         |      |
| 🚺 下載              | SPSS_Statistic | cs_24_win64     |    | 2016/3/17 上午 1   | 應用程式       | 868,310 | ) KB |
| 📃 桌面              |                |                 |    |                  |            |         |      |
| 🗐 最近的位置           |                |                 |    |                  |            |         |      |
| [詞 媒體櫃            |                |                 |    |                  |            |         |      |
| 文件                |                |                 |    |                  |            |         |      |
| → 音樂              |                |                 |    |                  |            |         |      |
| 🛃 視訊              |                |                 |    |                  |            |         |      |
| 圖片                |                |                 |    |                  |            |         |      |
| 1里 電腦             |                |                 |    |                  |            |         |      |
| 🏭 本機磁碟 (C:)       |                |                 |    |                  |            |         |      |
| 👝 軟體 (D:)         |                |                 |    |                  |            |         |      |
| 👊 網路              |                |                 |    |                  |            |         |      |
| 試用授權刪除 批<br>檔案資料夾 | b次檔 修改日期: 2016 | 5/8/11 上午 10:18 | 3  |                  |            |         |      |

2. 以系統管理員身份執行資料夾中的 del\_lservrc.bat 檔案。

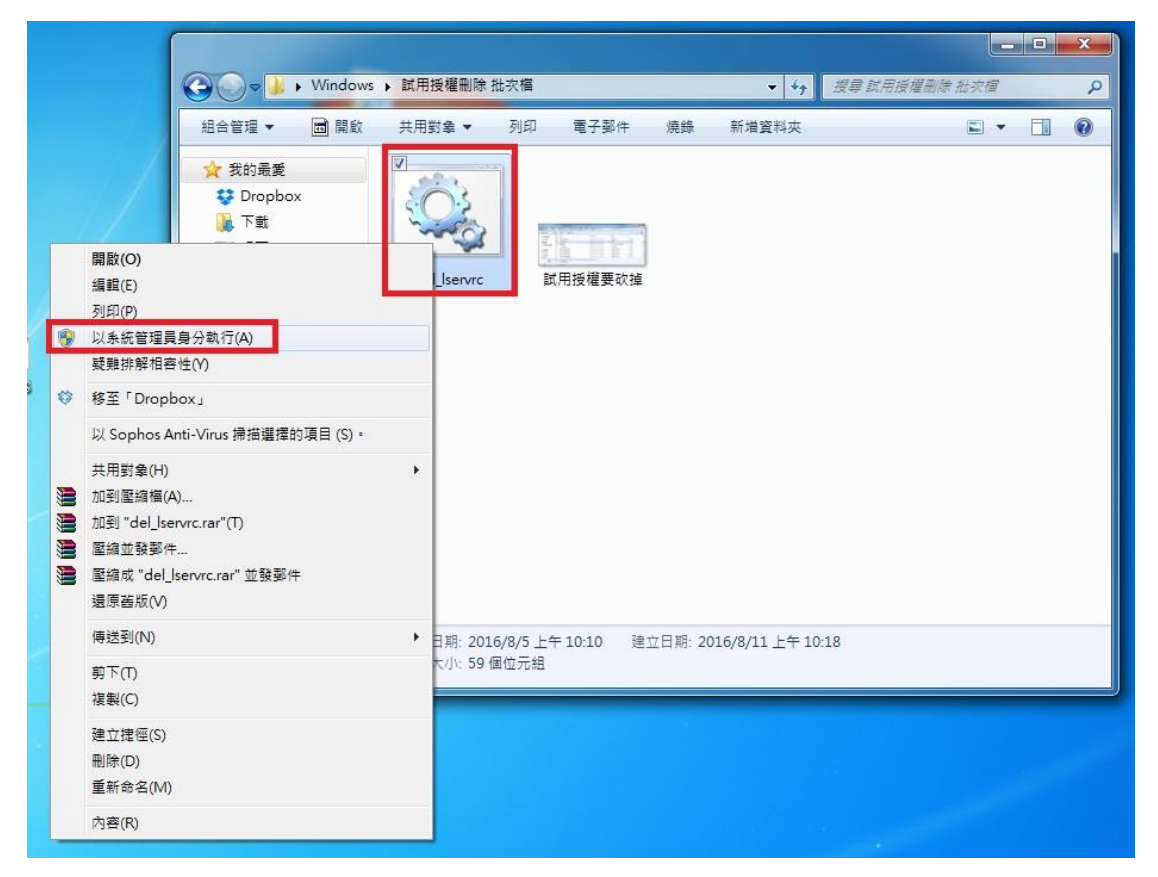

3. 接著到 IBM SPSS Statistics 資料夾中,執行「IBM SPSS Statistics 授權驗證精 靈」。

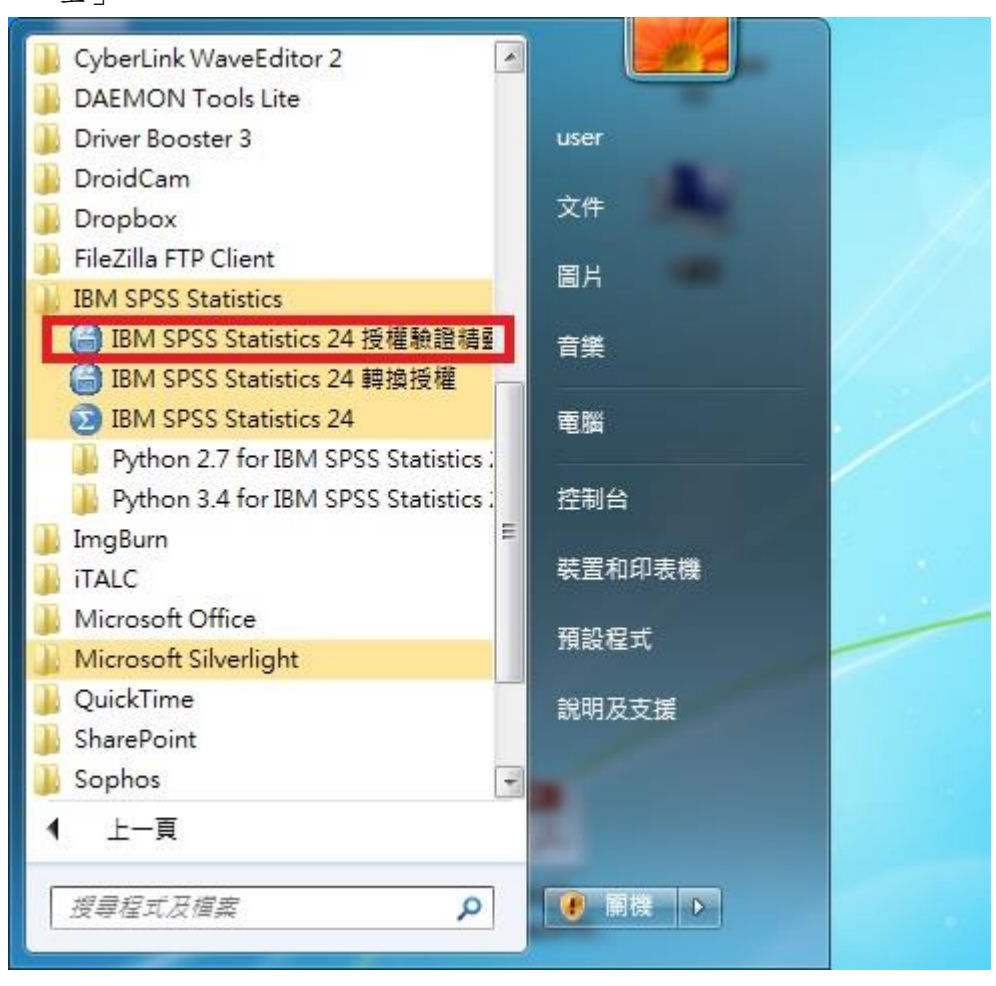

4. 接著顯示目前的授權狀態,請點選「Next」按鈕。

| IBM SPSS Statistics 24 Licensing                                                                 |                   |
|--------------------------------------------------------------------------------------------------|-------------------|
| 授權狀態                                                                                             |                   |
| 您目前已獲得下列產品的授權:                                                                                   |                   |
| 安裝在 中之 IBM SPSS Statistics 24 的授權資訊C:\Program Files\IBM\SI<br>找不到下列項目的授權 IBM SPSS Statistics 24. | PSS\Statistics\24 |
|                                                                                                  |                   |
|                                                                                                  |                   |
|                                                                                                  |                   |
|                                                                                                  |                   |
|                                                                                                  |                   |
|                                                                                                  |                   |
|                                                                                                  |                   |
|                                                                                                  |                   |
|                                                                                                  |                   |
|                                                                                                  | Next > Cancel     |

5. 產品授權請選擇「並行使用者授權」,接著再點選「Next」按鈕。

| BM SPSS Statistics 24 Licensing             |                               |
|---------------------------------------------|-------------------------------|
| 產品授權                                        |                               |
| 選取下列一項:                                     |                               |
|                                             |                               |
| 系統將曾要求恐動人從 IBM 公可收到的授權嗎。<br>授權碼範例           |                               |
|                                             |                               |
| ● 並行使用者授權(我的組織購買了產品,我的管理者向我提供了電腦名稱或 IP 位址。) |                               |
| 此機器的鎖定碼為: 4-25F0E                           | <b>.</b>                      |
|                                             |                               |
|                                             |                               |
|                                             |                               |
|                                             |                               |
|                                             |                               |
|                                             |                               |
|                                             |                               |
|                                             |                               |
|                                             |                               |
| < Back                                      | <u>N</u> ext > <u>C</u> ancel |

6. 請於授權伺服器 IP 位址的欄位中, 輸入 140.117.11.108。

| IBM SPSS Statistics 24 Licensing                                       |                  |
|------------------------------------------------------------------------|------------------|
| 授權管理程式                                                                 |                  |
| 您已選取使用授權管理程式中的授權來執行 IBM SPSS Statistics 24。 請在下方輸入執行授權管<br>器名稱或 IP 位址: | <b>;</b> 理程式的伺服  |
| 授權管理程式名稱或伺服器 IP 位址:                                                    |                  |
| 140.117.11.108                                                         |                  |
| 附註:如果您還沒有此資訊,您的系統管理者或網站協調員應能提供此資訊。                                     |                  |
|                                                                        |                  |
|                                                                        |                  |
|                                                                        |                  |
|                                                                        |                  |
|                                                                        |                  |
|                                                                        |                  |
|                                                                        |                  |
|                                                                        |                  |
|                                                                        |                  |
|                                                                        |                  |
| < Back Next                                                            | > <u>C</u> ancel |

7. 最後出現「授權已完成」的畫面後,即可開始使用 SPSS。

| IBM SPSS Statistics 24 Licensing                                                                                                    |               |
|----------------------------------------------------------------------------------------------------|---------------|
| 授權已完成<br>您已成功對產品進行授權。                                                                                                    |               |
| 您的授權需在下次散動產品時才生效。                                                                                                    |               |
| 安装在 中之 IBM SPSS Statistics 24 的授權資訊C:\Program Files\IBM\SPSS\Statistics\24<br>特性 1200 - IBM SPSS Statistics:<br>網路 license 適用的版本 24.0<br>到期時間: 01-Jan-2032<br>同時使用者數目上限: 50<br>特性 1202 - IBM SPSS Regression:<br>網路 license 適用的版本 24.0<br>到期時間: 01-Jan-2032<br>同時使用者數目上限: 30<br>特性 1203 - IBM SPSS Advanced Statistics:<br>網路 license 適用的版本 24.0 | X             |
|                                                                                                    |               |
| < <u>B</u> ack                                                                                                    | <u>Finish</u> |